# 雇用保険資格取得届

#### 台帳システムで社会保険労務士事務所が雇用保険資格取得届を 一括電子申請するための取扱説明書

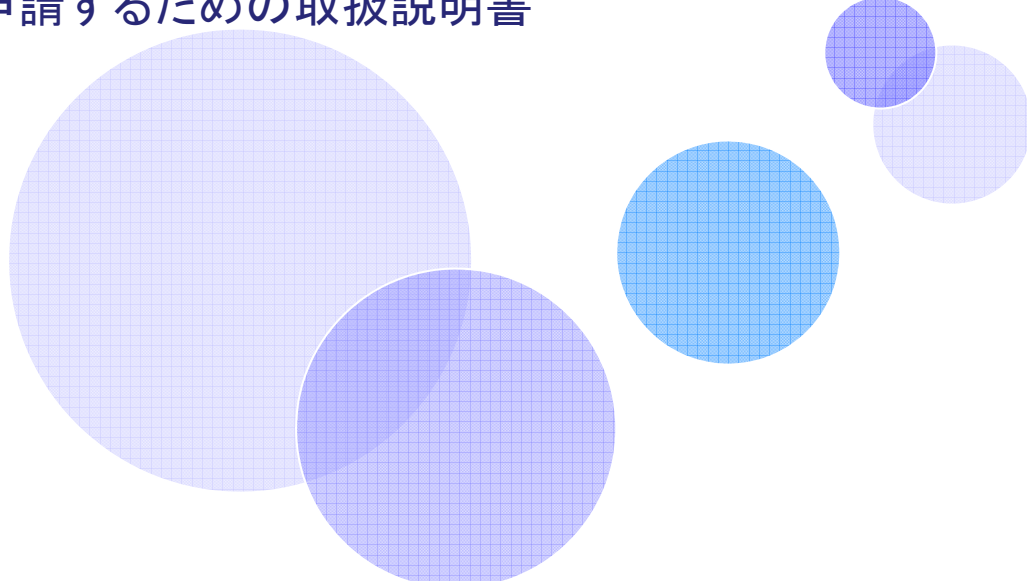

#### 電子申請する前に・・・ 事前チェック

www.cells.co.jp

- □ 社会保険労務士の電子証明書はパソコンにインストールされていますか?また有効 期限は切れていませんか?
- □ 台帳起動画面の「事務所情報他」から連絡先に関する情報が登録されていますか?
- □ 事業所台帳の会社情報フォーム「基本データ」タブに、電子申請で利用できない文字 (※1)が含まれていませんか?(住所欄にローマ数字、名称や氏名に機種依存文字など)
- □ 事業所台帳の会社情報フォーム「電子申請」タブに、PDF形式の提出代行証明書が 登録されていますか?またファイル名に添付ファイルで利用できない文字(※2)が含 まれていませんか?(ファイル名に㈱や全角スペース、半角スペースなど)
- □ 事業所台帳の会社情報フォーム「電子申請」タブに、電子申請で利用できない文字 (※1)が含まれていませんか?また住所欄は都道府県名から登録されています か?

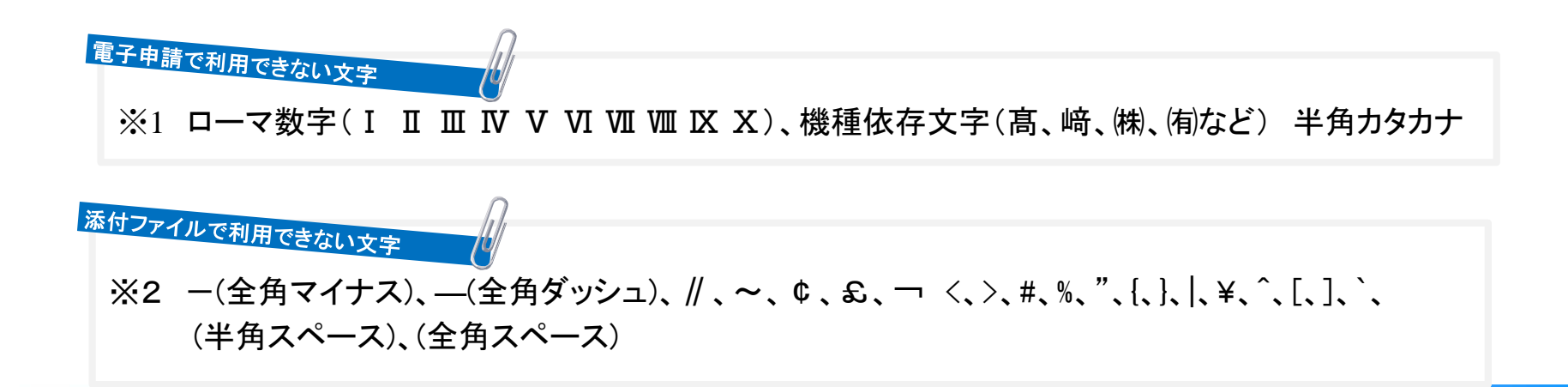

## Step1 個人情報で従業員情報を入力

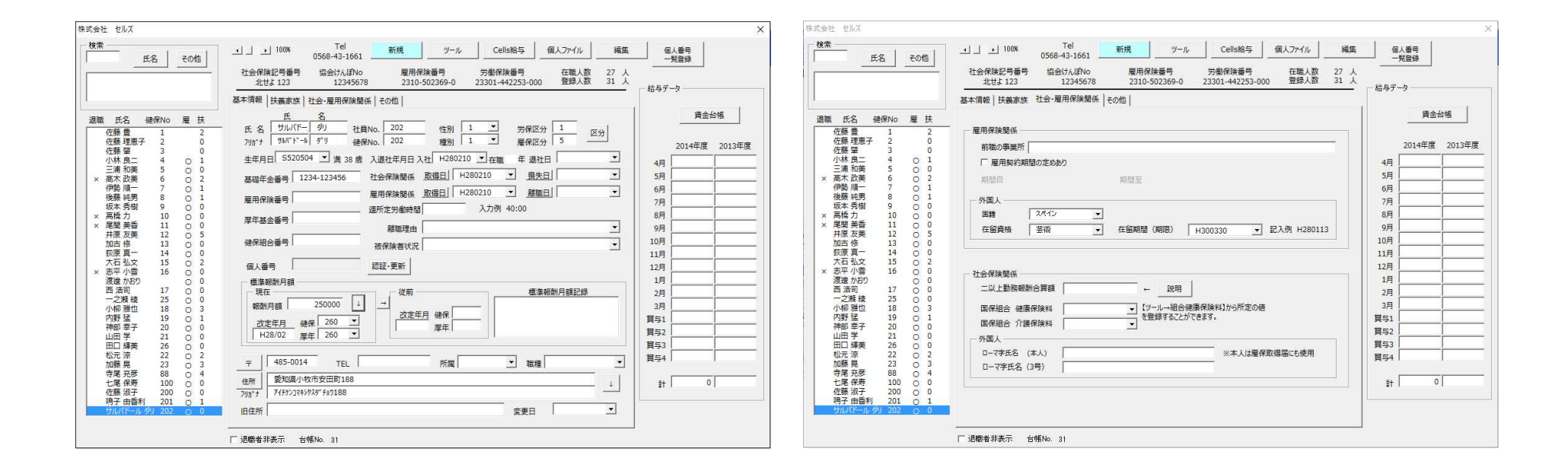

## 従業員の情報を入力します。

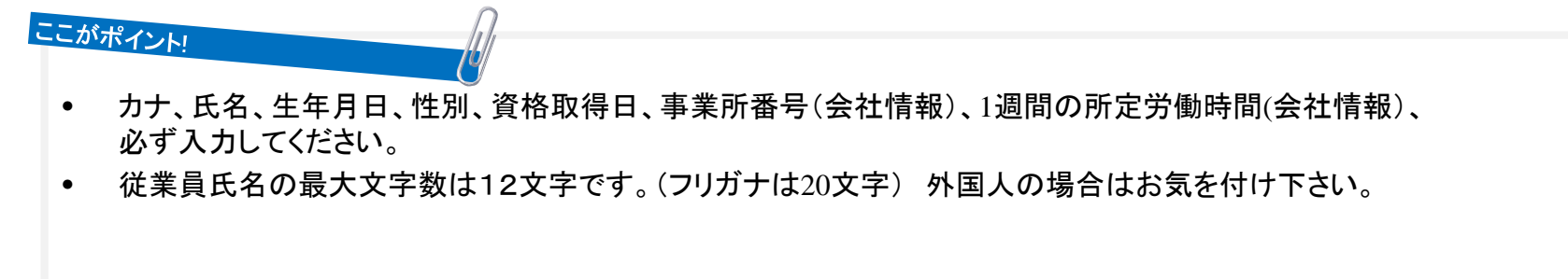

# Step 2 雇用保険資格取得届の作成

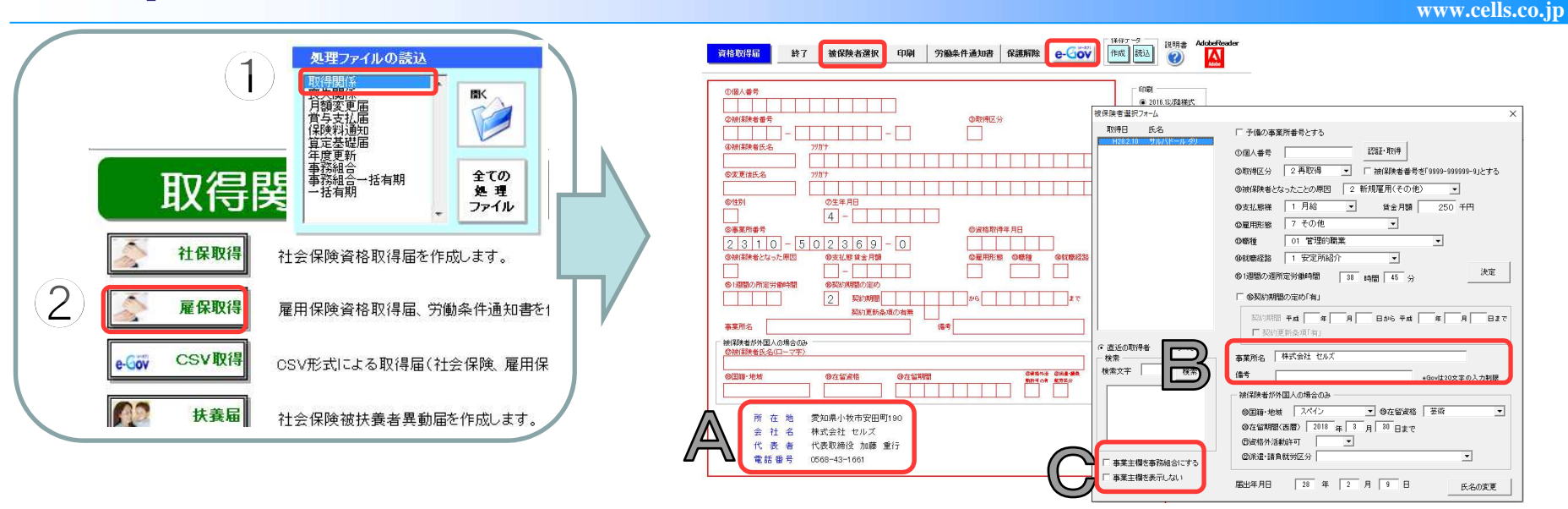

処理ソフト「取得関係」から「雇保取得」をクリックして取得届を作成します。 作成後、e-Govボタンをクリックして「一括申請」をクリックします。

- 雇用保険番号が不明な場合の前職情報はB欄に入力して下さい。
- 事務組合の場合は、C欄にチェックをつけてください。
- 個人番号は直接手入力してください。個人情報で登録されている場合は「認証・取得」をクリックすると表示されます。
- 電子申請では取得区分が「再取得」の場合、被保険者番号を省略できません。その場合仮の番号でデータを作成できます。
   (※ただし、提出先によっては受理されない場合がありますので、必ず提出先にご確認ください。)

## Step2のポイント 雇用保険資格取得届の文字数入力制限

| 資格取得届                                                                                                    | 終了                                                   | 被保険者選択 印刷                                               | 労働条件通知書保護解除                                                                                                    | e-Gov                                                                                                    | Image: Weight of the second second secon |
|----------------------------------------------------------------------------------------------------|------------------------------------------------------|---------------------------------------------------------|----------------------------------------------------------------------------------------------------|----------------------------------------------------------------------------------------------------|----------------------------------------------------------------------------------------------------|
| ①個人番号         ②被保険者番号         ③被保険者氏名         ③変更後氏名         ⑤変更後氏名         ⑤生影         ③事業所番号         ②被保険者となっ         ⑤地保険者が外国人         ⑦液保険者が外国人         ⑦液保険者が外国人         ◎液保険者が外国人         ◎液保険者が外国人 | - □<br>- □<br>- □<br>- □<br>- □<br>- □<br>- □<br>- □ |                                                         | ②取得区分       ①       ①       ①       ①       ②定格取得年月日       ②定相形態       ②職種       〕       小ら       」       加ら       」       第間       ③成冷水 | (多就職経路<br>)<br>まで<br>)<br>まで<br>)<br>まで<br>)<br>まで<br>)<br>、<br>(2)<br>(3)<br>(3) | <ul> <li>CULUE WART</li> <li>○ 2011.1以20株式</li> <li>○ 2011.1以20株式</li> <li>○ 2011.1以20株式</li> <li>○ 2011.1以20株式</li> <li>○ 被保険者氏名・・・全角12文字以内</li> <li>✓ 被保険者力ナ氏名・・・20文字以内</li> <li>✓ 事業所名称・・・34文字以内</li> <li>✓ 国籍・・・10文字以内</li> <li>✓ 国籍・・・10文字以内</li> <li>✓ 百省資格・・・10文字以内</li> <li>✓ 事業主氏名・・・32文字以内</li> <li>✓ 事業所所在地・・・64文字以内</li> <li>✓ 備考欄・・・20文字以内</li> </ul>                                                                                                    |
| 所 在<br>会 社<br>代 表<br>電話:                                                                                                    | 地<br>名<br>者<br>番号 (                                  | 愛知県小牧市安田町190<br>株式会社 セルズ<br>代表取締役 加藤 重行<br>2668-43-1661 |                                                                                                    |                                                                                                    |                                                                                                    |

www.cells.co.jp

# Step3 内容の確認と添付ファイル

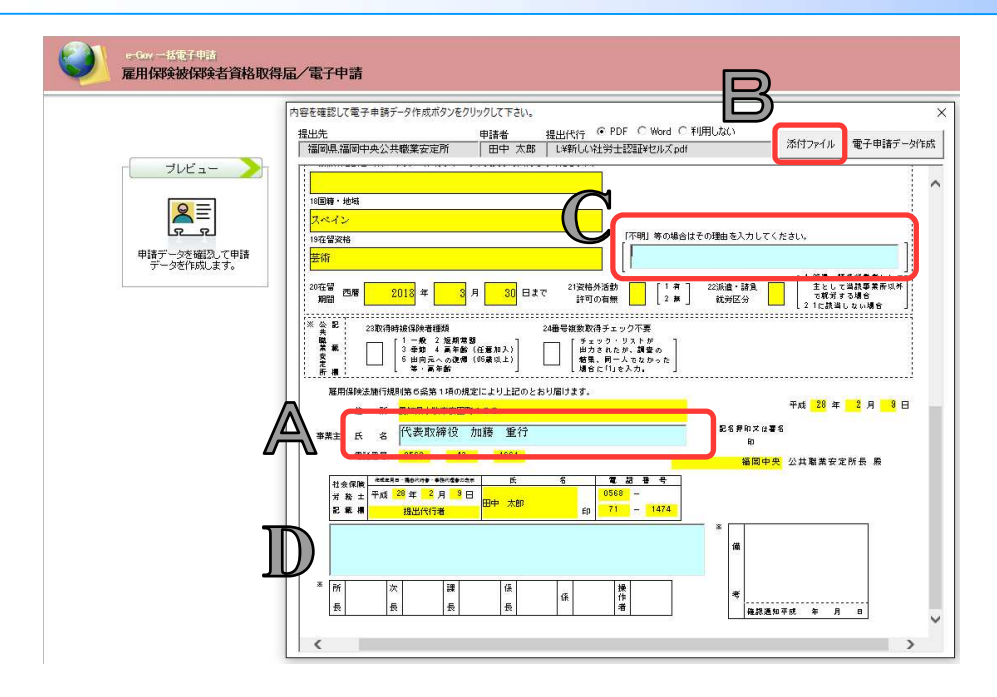

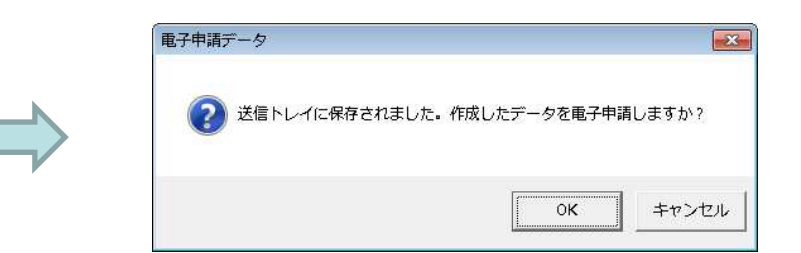

www.cells.co.jp

内容を確認し,電子申請データ作成ボ タンをクリックします。上記メッセージ が表示されたらOKをクリックしてくだ さい。

#### ここがポイント!

- 内容に変更がある場合は、直接編集して下さい。(雇用保険の取得届のみ編集可能、他の手続きは原則編集不可)
- D欄は付記欄です。
- 添付ファイルが必要な場合は、Bの「添付ファイル」でファイルを指定してください。
- A欄の氏名項目は、最大文字数32文字以内です。32文字以上の場合は、電子申請後、エラー扱いで受理してもらえません。 事務組合で処理するときは最大文字数32文字以内に気をつけてください。
- C欄は不明等の場合に詳しい理由を入力します。

# Step3のポイント 雇用保険資格取得届の必須入力項目

www.cells.co.jp

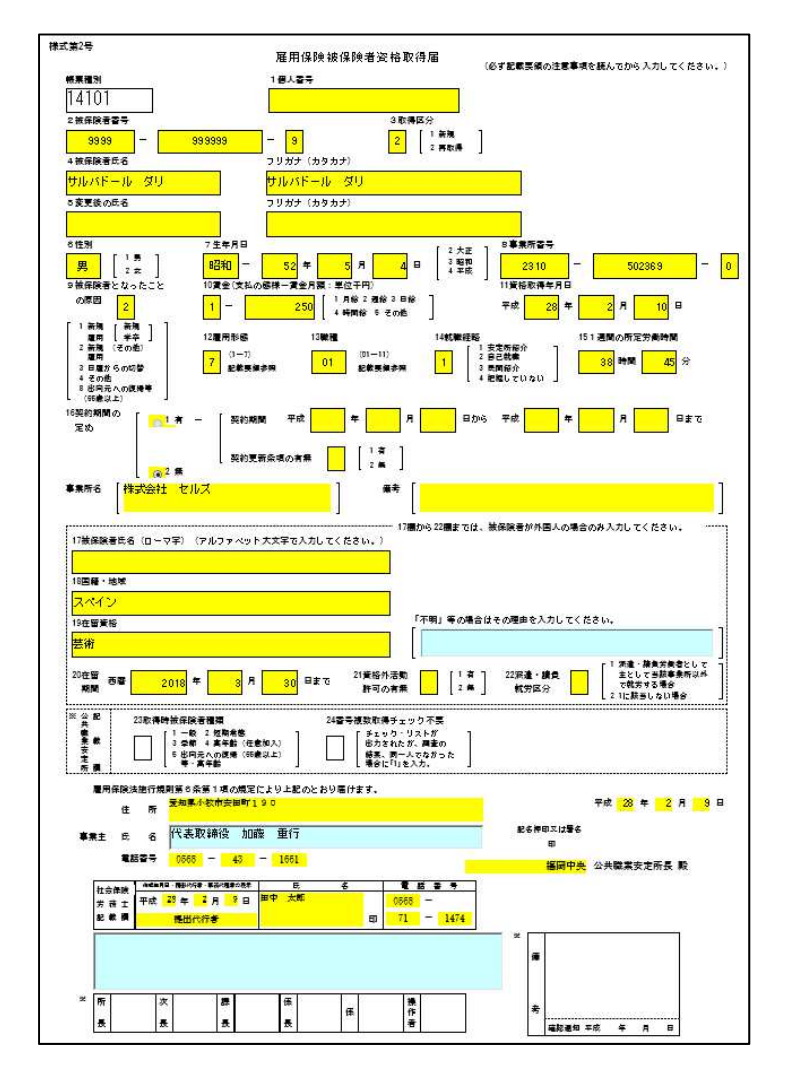

- ✓ 雇用保険番号(再取得のみ)
- ✓ 取得区分
- ✓ 被保険者氏名
- ✓ 被保険者氏名フリガナ
- ✓ 性別
- ✓ 生年月日
- ✓ 事業所番号
- ✓ 資格取得年月日
- ✓ 賃金の支払いの態様
- ✓ 賃金の賃金月額
- ✓ 雇用形態
- ✓ 職種
- ✓ 契約期間の定め
- ✓ 1週間の所定労働時間
- ✓ 事業所名称
- ✓ 事業主住所
- ✓ 事業主氏名
- ✓ 事業主電話番号
- ✓ 届出年月日

# Step4 データの送信

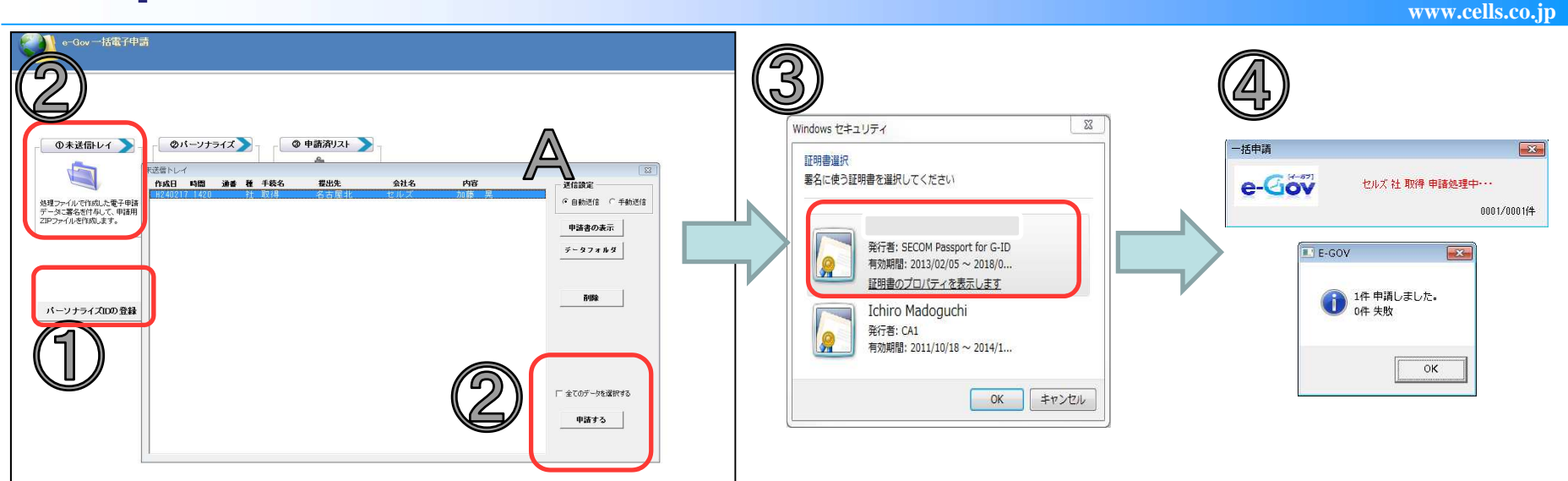

①「パーソナライズIDの登録」でパーソナライズ情報を登録(初回のみ)
 ②未送信トレイをクリック→Aの自動送信をチェック→リストを選択して「申請する」をクリック
 ③SECOM・・・と始まる証明書を選択してOKをクリック

④申請完了!!

#### ここがポイント!

- Aの送信設定チェックが「自動送信」になっている場合は、e-Govホームページを起動 せずに、台帳システム内で全ての電子申請処理を行います。①のパーソナライズIDの登録は初回のみ必要です。
   2回目以降は登録不要です。
- 「申請書の表示」ボタンからStep2で作成した電子申請データを確認できます。
- 「データフォルダ」ボタンから添付ファイルを含んだ電子申請データファイルが確認できます。
- 異なる事業所や手続き、管轄の手続きも1度にまとめて電子申請が行えます。

#### Step4のポイント

自動申請で申請すると「ランタイムエラーが発生しました。デ バッグしますか?」と表示される場合

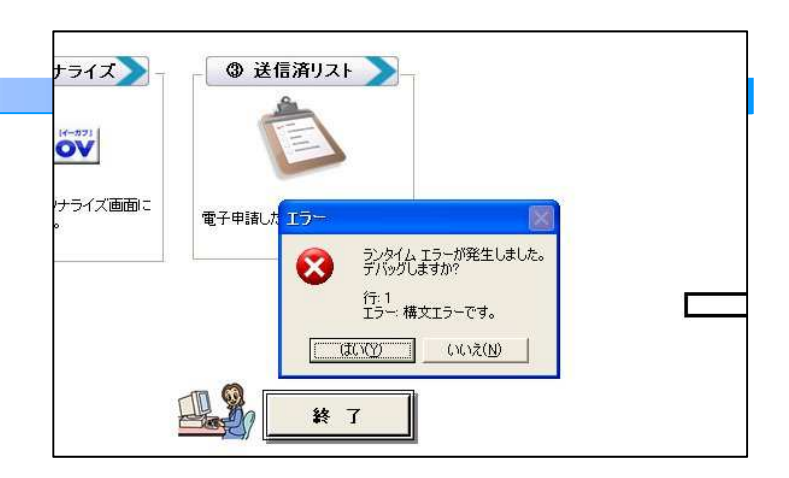

| (ンターネット オプション ? 🛂                                                                                                    |
|----------------------------------------------------------------------------------------------------|
| 全般 セキュリティ プライバシー コンテンツ 接続 プログラム 詳細設定                                                                                                    |
| 設定                                                                                                    |
| <ul> <li>✓ HTTP エラーメッセージを簡易表示する</li> <li>Internet Explorer の更新について自動的に確認する</li> <li>Web サイトでの検索ペインの使用を有効にする*</li> <li>✓ Web ページのボタンとコントロールで視覚スタイルを有効にする</li> <li>インライン オートコンブリートを使用する</li> <li>✓ サード パーティ製のブラウザ拡張を有効にする*</li> <li>ジョートカットの起動時にウィンドウを再使用する (タブ ブラウズが無効です)</li> <li>スクリプト エラーごとに通知を表示する</li> <li>✓ スクリプトのデバッグを使用しない (Internet Explorer)</li> <li>✓ スクリプトのデバッグを使用しない (Conternet Explorer)</li> <li>✓ スムーズ スクロールを使用する</li> <li>ターミナル サーバーでもオフスクリーンの複合を強制する*</li> <li>ダウンロードの完了時に消費のする。</li> </ul> |
| *Internet Explorer の再開後に有効になります。                                                                                                    |
| 詳細設定を元に戻す(B)                                                                                                    |
| Internet Explorer の設定をリセットします<br>一時ファイルをすべて削除し、ブラウザのアドオンを無効にして、<br>変更された設定はすべてリセットします。<br>ブラウザが不安定な状態になった場合にこれを使ってください。                                                                                                    |
| OK キャンセル 適用(A)                                                                                                    |

インターネットエクスプローラーの設定を変更してください。 [ツール]-[オプション]-[詳細設定]タブの

[スクリプトのデバックを使用しない(Internet Explorer)]

[スクリプトのデバックを使用しない(その他)]

にチェックを入れて[OK]ボタンを押します。

再度、自動送信した際に、エラーが出ないか確認します。

#### 手動送信で申請する場合

#### www.cells.co.jp

-----

103 CONTRACTOR DE LA CONTRACTÓR DE LA CONTRACTÓR DE LA CO

wreb)(

A REPORT OF A REPORT OF

100

-

23

11

101-018

PLACE BURNELL CONTROLLING.

| a Contraction Mill                                                                                                    | Ob state weighter 18                                                                                                    | 21          | -statt                                                                                                    |                        |                |
|----------------------------------------------------------------------------------------------------|----------------------------------------------------------------------------------------------------|-------------|----------------------------------------------------------------------------------------------------|------------------------|----------------|
| COOV REPRESARE                                                                                                    |                                                                                                    | D-MM        | ma -4849 - 27122991                                                                                                    |                        |                |
| American Sector (manual model)                                                                                                    | ATFS                                                                                                    | 0           |                                                                                                    | BRIGHT FRANK           | environations. |
| パーツオライズ設計                                                                                                    |                                                                                                    | vom.        |                                                                                                    | ARGUMUNAL              |                |
|                                                                                                    | A PERSONAL AND A PERSON AND A PERSON AND A |             |                                                                                                    | aness and aness        |                |
| O MARKED MINISTRALIZ, THE BOLLEY, MICH.                                                                                                    |                                                                                                    |             | ear-Jag                                                                                                    | 1.4                    |                |
|                                                                                                    |                                                                                                    | -           | APPENDIX TO A                                                                                                    | MERCHARD - AND         | anationale.    |
| O 1- AND THE OF PERSONNEL CONTRACTORS AND AND AND AND AND AND AND AND AND AND                                                                                                    |                                                                                                    |             | diam-ratio                                                                                                    | - 200 merelan en anter |                |
| http://www.community.com                                                                                                    |                                                                                                    |             | 182-5                                                                                                    |                        |                |
| (In the Contraction of the Contraction of the Contr |                                                                                                    |             | ALL RIT.C                                                                                                    | ADVING AND INCOME.     | 10.00k -       |
|                                                                                                    |                                                                                                    | 962<br>115. | CONTRACTOR DI LA CONTRACTORIA DE LA CONTRACTORIA DE | 104034111.00111.00     |                |
| 10979 Q                                                                                                    |                                                                                                    | 1948        |                                                                                                    | BOOP ALLER             | State States   |
|                                                                                                    | POT DE LA COMPANY                                                                                                    | *18         | 41181                                                                                                    | 派单日的                   | EXHARA/SHA     |
| The second second second second second second second second second second second second second second second se                                                                                                    | 2                                                                                                    | 1.1         | Department Tra-                                                                                                    | DOMODEL BERT           | 100            |
|                                                                                                    |                                                                                                    | 法           | and a second second                                                                                                    | survey and second      | 1020           |
|                                                                                                    |                                                                                                    |             | 20201000000                                                                                                    | DUBURIES INSTALLES     |                |

| e-Ciov 電子中語システム 🦢 ***********************************                                                                                                    | San antitional and a second and the second and the second second se                                                                                                    |
|----------------------------------------------------------------------------------------------------|----------------------------------------------------------------------------------------------------|
| 0-m122 20 0-m2 ======= (#798):<br>● 清赦思確認                                                                                                    | e-Gov understanding and an and a second and a second and a second and a second and a second and a second and a                                                                                                    |
| PARTICULUE AND AND AND AND AND AND AND AND AND AND                                                                                                    | 10001000         00.0000         00.0000         00.0000         00.0000         00.0000           1−00000         000000         000000         000000         000000         000000                                                                                                    |
| WBY-STATE CHINICIPALITY                                                                                                    |                                                                                                    |
| нар Гийдий у Алинда, Ардина Мау – Астакт Кибликован, х.9- Арбин Кисй Чарнан Бибат.<br>Бал Библикована Киталика и Кибана и Алиндан Алиндан Алитте Маралик.<br>Калан | - Hadderson<br>Herrore<br>Herrore |
| Tograph Tomo, Hand de pri Tomonom of Spin Same                                                                                                    | And a second second sec                                                                                                    |
|                                                                                                    | ココで右クリック貼り付け                                                                                                    |

#### 送信時に下記のエラーが表示される場合

www.cells.co.jp

●「システムエラーが発生しました」(自動送信の場合) ●「転送接続からデータを読み取れません。既存の接続はリモートオ

●「転送接続からデータを読み取れません。既存の接続はリモートホストにより強制的に切断されました」 (自動送信の場合)

• The request URL was rejected. Please consult with your administrator.

Your support ID is:\*\*\*\*\*\*\*\*\*\*\*\*\*\*\*\*\*\*\*\*\*\*\*\*」(手動送信の場合にパーソナライズ画面に表示)

【原因】台帳から送信したデータに受け取ることができない形のデータがある(ウィルスが含まれている)と、 e-Gov側で判断し受取拒否しているため。

 【対応方法】添付ファイル(提出代行証明書を含む)を、下記のいずれかの操作で作り直し、再度送信します。 (以前に正常に申請できた場合でも、作り直してください。)
 ①添付ファイルの名前を変更する
 ②添付ファイルの大きさを少し変更する(解析度を下げてスキャンしなおす等)
 ③添付ファイルを最初から作成し直す

#### 【自動送信と手動送信の違いについて】 P.9参照ください

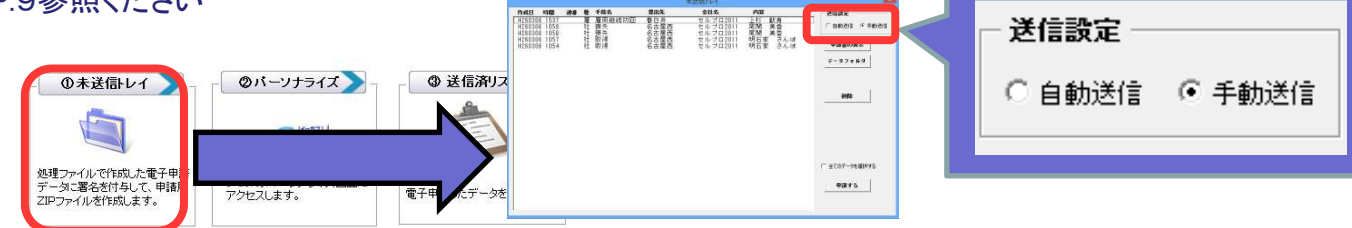

自動送信で「送信番号が取得できませんでした。パーソナライズで送信を 確認してください」と表示された場合①

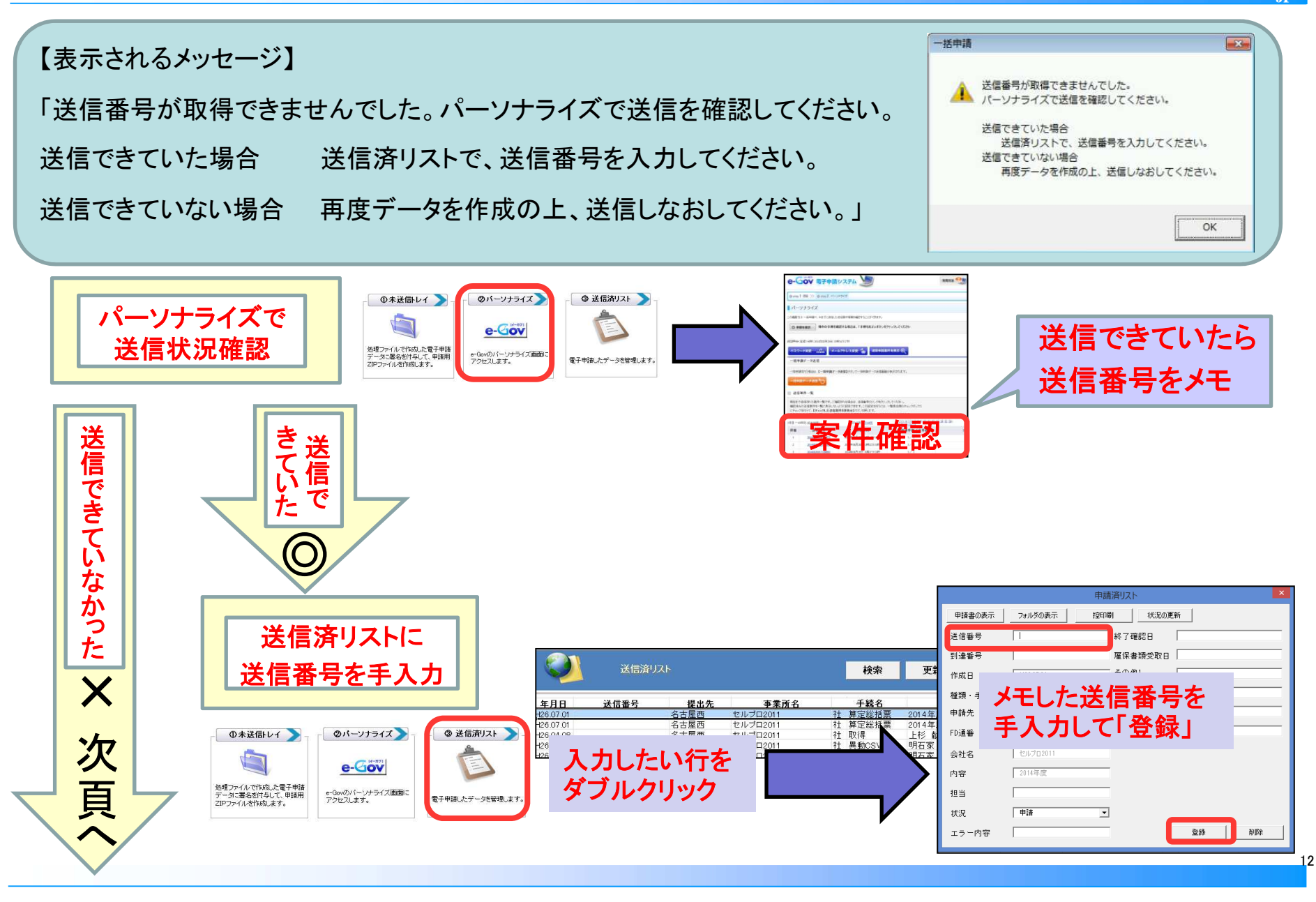

#### 自動送信で「送信番号が取得できませんでした。パーソナライズで送信を 確認してください」と表示された場合②

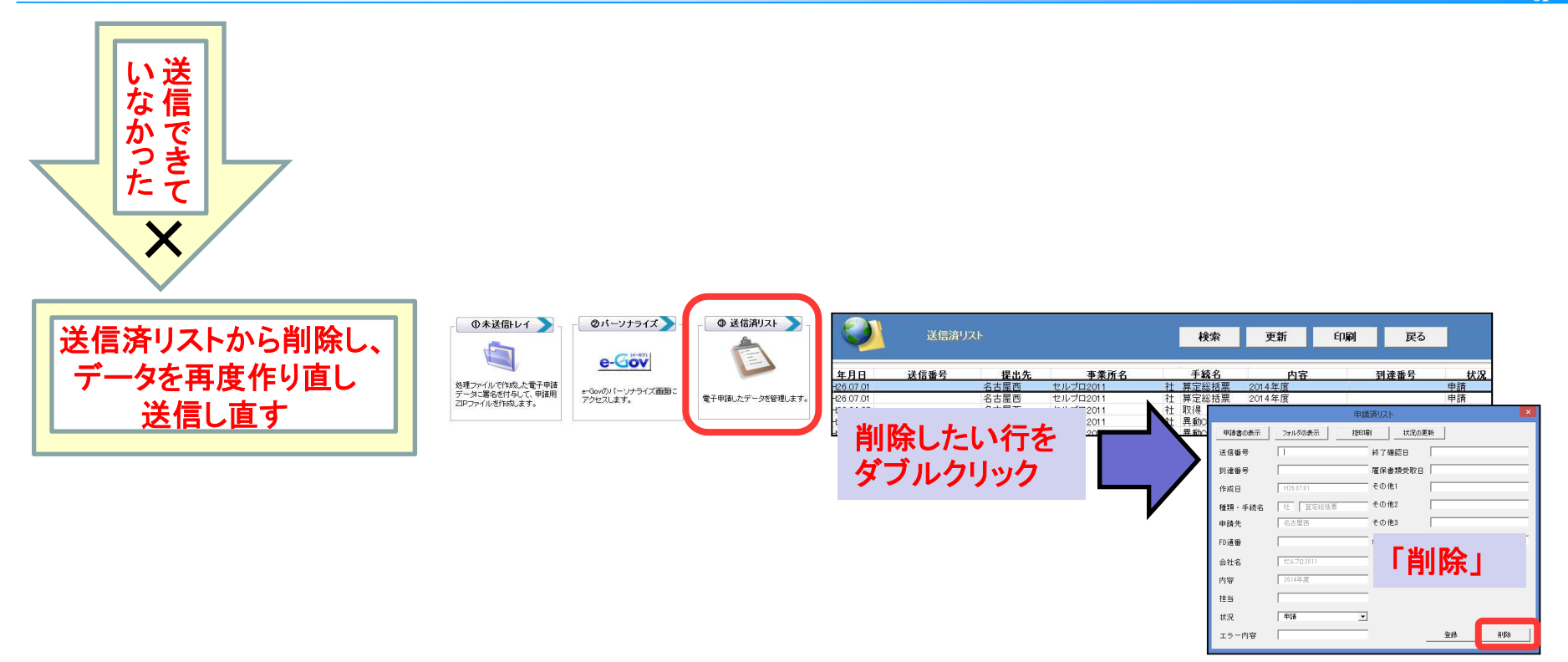

## お手数ですが、上記操作後に、再度電子申請データを作成の上、送信し直してください。